WPSOffice2010云办公技巧 PDF转换可能丢失图片或格式,建议阅读原文

https://www.100test.com/kao\_ti2020/645/2021\_2022\_WPSOffice2\_ c98 645525.htm WPS Office 2010发布了,它紧随时代潮流,基 于云办公的理念能够让我们在任何地点、任何时刻对自己的 文档进行编辑、处理。WPS Office 2010不仅提供免费的网络存 储功能,还实现了多人协同共享文档、编辑文档功能。所有 下载和使用WPS Office 2010的用户都将获得1G的网络办公空 间。用户可以随时随地的将自己的办公文档存储在网络空间 中,只要能上网,就可以随时随地打开查看、编辑、修改、 使用,还可以直接共享给其他用户,能省去发邮件和传文件 的麻烦。可以说,云办公是WPS Office 2010的核心所在。那 么,在使用云办公时,有哪些实用的技巧?掌握了这些技巧, 又能够为我带来什么?笔者作为办公爱好者,进行了研究和摸 索,愿将这些技巧和大家一同分享。 一、另辟蹊径 注册帐户 有技巧 要使用云办公,我们必须要有帐户。WPS云办公(网络 办公空间)的入口按钮在工具栏中。用户打开WPS 文档,无论 是文字、表格、还是演示,都可看到这一按钮。用户首次使 用网络办公空间功能,需要注册。用户只需简单注册即可。 二、发挥人脉威力 邀请好友 我们也可以通过分享文档来"邀 请"别人获得帐号。当我们打开WPS Office 2010后,单击"打 开'按钮,在"本地文件"中配合Ctrl键或Shift键选中多个文 件,选择"上传并共享给联系人"命令。然后输入欲分享人 的邮箱(用逗号分隔,最多可以3个)和邮件附件,单击"共享 "按钮之后对方即可收到相应的邮件,其中不仅给出了共享 文档的地址,并为共享邮箱开通了WPS通行证和初始密码(可

以修改)。这样一来,好友也可以用它来登录并使用WPS 2010 的云办公了。 三、鼠标拖放 上传并分类文件 我们要使用云办 公,首先要将文档上传至"在线文档"。我们除了可以在" 本地文件 "中配合Ctrl或Shift键选中多个文件,右击,选择" 上传到在线文档空间"命令外。我们还可以直接从"本地文 件"中先选中这些多个文件,然后直接把它们拖放到右侧的 "在线文档"下相应文件夹下即可完成上传。这种方法更加 简捷,因为我们可以直接将文件拖放到不同的文件夹下,直 接完成分类保存。 四、分类管理 清晰明了" 在线文档"默认 只有"工作"、"学习"、"未整理"、"我的备份"四个 文件夹,这样的分类不一定适合我们。我们可以对这些文件 夹进行相应管理。 新建自己的文件夹 单击左侧的 "在线文档 " 按钮切换到"在线文档", 之后可以单击工具栏上的"新 建文件夹 "按钮即可新建文件夹,并可以自行命名。 删除文 件夹 当然,我们也可以选中相应的文件夹,选择"删除"命 令来将其删除掉。如果删除文件夹中有文件,则会全部删除 。 访问常用文件夹 如果我们有一些文件夹中的文件经常要使 用,可以选中该文件夹,选择"添加到我的位置"命令,则 这些文件夹会在右侧的"我的位置"中显示,单击后即可立 即访问。移动文件夹我们也可以选中某个文件夹,右击,选 择"移动"命令。这时,可以看到"浏览网络文件夹"对话 框,从中选择一个文件夹,我们刚才选中的文件夹就成为了 其子文 件夹,即被移动到我们刚选中的文件夹中了。 五、区 别对待标星文件数字化办公时代,时间一长,文件有很多, 而且散落在各文件夹中,很难查找。不过,WPS 2010提供了 一个特别强劲的功能 将文件标星。只要将文件标星后,就

可以很快地找到。我们在"本地文件"或"在线文档"中看 到所有文档前都有星号,有的是空白的,有的是黄色的。我 们可以单击空白星,它就变为了黄色,即表明其已经成为了 标星文件。之后,只要单击左侧的"标星文件"按钮,即可 看到我们所有的标星文件,易于访问、打开或编辑。云办公 是WPS 2010的核心和优势所在,掌握了这些技巧,将使得我 们的云办公变得如鱼得水、得心应手。编辑特别推荐: #0000ff>用WPSOffice2010快乐记账 100Test 下载频道开通,各 类考试题目直接下载。详细请访问 www.100test.com